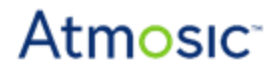

# **RF** Tool User Guide

## **Revision History**

| Date             | Version | Description                                               |  |
|------------------|---------|-----------------------------------------------------------|--|
| June 15, 2020    | 0.50    | Initial version created.                                  |  |
| December 2, 2020 | 0.51    | Corrected typos.                                          |  |
| April 14, 2021   | 0.52    | Updated format, no content change.                        |  |
| August 23, 2021  | 0.53    | Updated baud rate in Figure 5 - RF Tool Interface Setting |  |

©2010-2021, Atmosic Technologies Inc. All rights reserved. Atmosic logo is a registered trademark of Atmosic Technologies Inc. All other trademarks are the properties of their respective holders. This document is subject to change without notice.

## List of Contents

| Overview                                   | 4  |
|--------------------------------------------|----|
| Environment Setup                          | 4  |
| Download Software                          | 4  |
| Power on DUT                               | 5  |
| Running the RF Tool                        | 6  |
| RF Test Functions                          | 9  |
| Tx Test                                    | 11 |
| Burst Tx mode                              | 11 |
| Infinite Tx mode                           | 12 |
| Single Tone Transmission                   | 12 |
| Rx Test                                    | 12 |
| Rx mode                                    | 12 |
| How to Check DUT RF Function Using RF tool | 13 |
|                                            |    |

Atmosic<sup>a</sup>

## List of Figures

- Figure 1 RF Tool Hardware Environment
- Figure 2 "runui.bat" File in RF Tool Folder
- Figure 3 New COM Ports from the Interface Board
- Figure 4 RF Tool Command Window
- Figure 5 RF Tool Interface Setting
- Figure 6 Reset the ATM2/3 EVK
- Figure 7 RF Tool User Interface and Test Items
- Figure 8 ATM2/3 EVK Tx Test Environment Setting
- Figure 9 The Receive Package Counter Operation Procedure
- Figure 10 Test Environment to Check DUT RF Function Using RF tool

## List of Tables

Table 1 - Radio Test Items Description

## Overview

The document provides instructions on how to install and use Atmosic RF Tool to test Tx and Rx RF performance. Customers can use it to perform Tx output power test and Rx sensitivity test. It is also a tool for FCC/CE pretest and certification

# **Environment Setup**

A complete set of the test suite includes:

- PC x1 (Windows 10, Windows 8.1, Windows 7 SP1\*, Windows 8\*)
- ATM2/3 EVK x1
- Interface Board x1
- Type A to Micro USB cable x 1

Figure 1 shows the connection setup between PC, Interface board and EVK

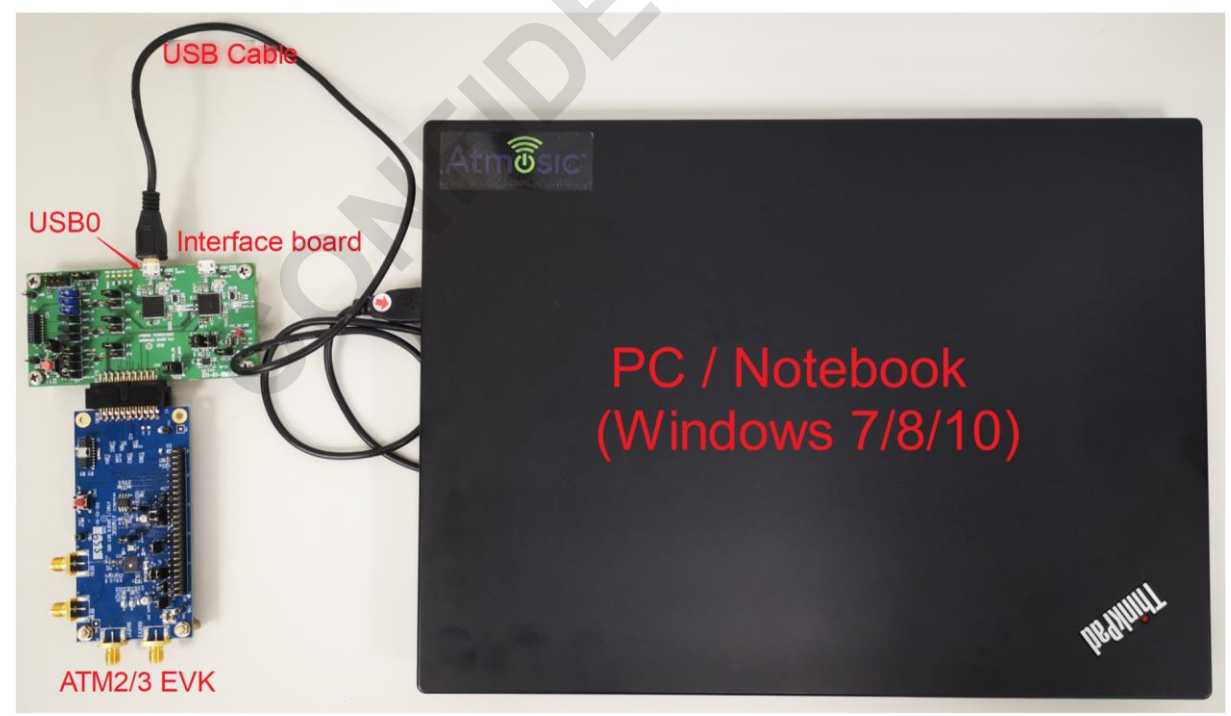

Figure 1 - RF Tool Hardware Environment

### Download Software

• The tool is typically located at Customer Gateway under

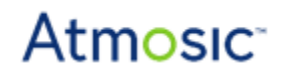

- ATM3\_2X/HW/HW\_Tools/rftool\_v1.x\_click\_runui.bat\_for\_GUI\_mode.zip
- Extract the .zip file
- There is a "runui.bat" file inside the folder. Double click to execute after the DUT is powered on properly as Figure 2.

|                            | > rftool_v1.3_click_runui.bat_for_ | _GUI_mode > rftool_v1.3 | _click_runui.bat_for_GUI_mode |
|----------------------------|------------------------------------|-------------------------|-------------------------------|
| Name                       | Date modified                      | Туре                    | Size                          |
| notice_matplot.txt         | 3/6/2020 11:04 AM                  | Text Document           | 3 KB                          |
| notice_numpy.txt           | 3/6/2020 11:04 AM                  | Text Document           | 2 KB                          |
| notice_pyinstaller_3.5.txt | 3/6/2020 11:04 AM                  | Text Document           | 19 KB                         |
| notice_pyserial.txt        | 3/6/2020 11:04 AM                  | Text Document           | 2 KB                          |
| notice_python_3.7.txt      | 3/6/2020 11:04 AM                  | Text Document           | 3 KB                          |
| the rftool.exe             | 3/6/2020 11:04 AM                  | Application             | 36,396 KB                     |
| 🔊 runui.bat                | 3/6/2020 11:04 AM                  | Windows Batch File      | 1 KB                          |
|                            | Press "runui hat"                  |                         |                               |

Figure 2 - "runui.bat" File in RF Tool Folder

### Power on DUT

(Refer to EVK User's Guide for more details on power on the DUT)

• Connect the DUT to interface board

- Plug USB cable to USB0 (port J6) of the interface board (green color board) as shown below. Do not plug a second USB cable into USB1 (port J5) of the interface board.
- Plug the other end of the USB cable into the Windows computer, Windows will install FTDI usb-to-serial driver automatically. After the driver is installed, the device shows as a COM port in the Windows Device Manager as <u>Figure 3</u>.

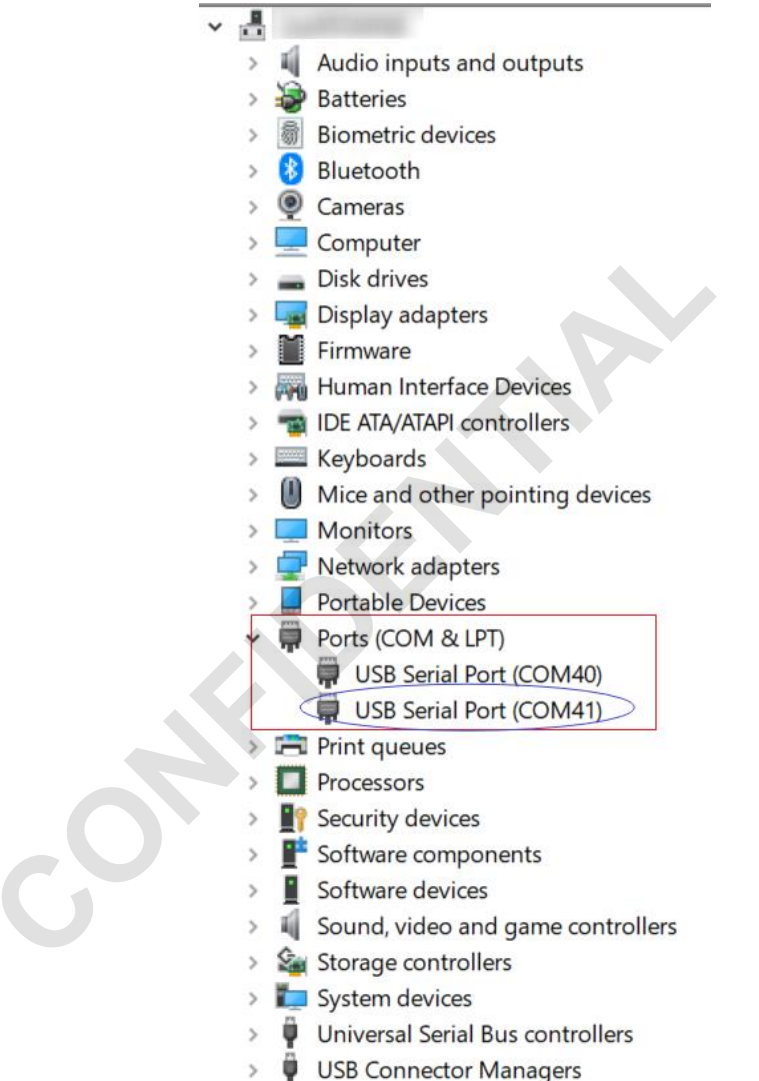

Figure 3 - New COM Ports from the Interface Board

## Running the RF Tool

After power on the DUT properly and see the COM port, execute "runui.bat", and you should be able to see the command window shown below pop-up as <u>Figure 4</u>.

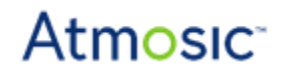

D:\05\_Project\20200306-RF TOOL Document\rftool\_v1.3\_click\_runui.bat\_for\_GUI\_mode\rftool \_v1.3\_click\_runui.bat\_for\_GUI\_mode>rftool --gui 1[Warn ]not find .ini(AtmosicRFTool.ini) file or section name(uartsave) 2[Trace ]call enum\_comport 3[Trace ]Device-COM40, description-USB Serial Port (COM40) 4[Trace ]Device-COM41, description-USB Serial Port (COM41) **USBO, the second com port.** 

Figure 4 - RF Tool Command Window

Select the correct baud rate for the COM port and kit. The default baud rate is 460800 bps. Click "Open COM" to connect to the DUT. Then click the "Radio Test" item to enter the parameter setting windows as Figure 5.

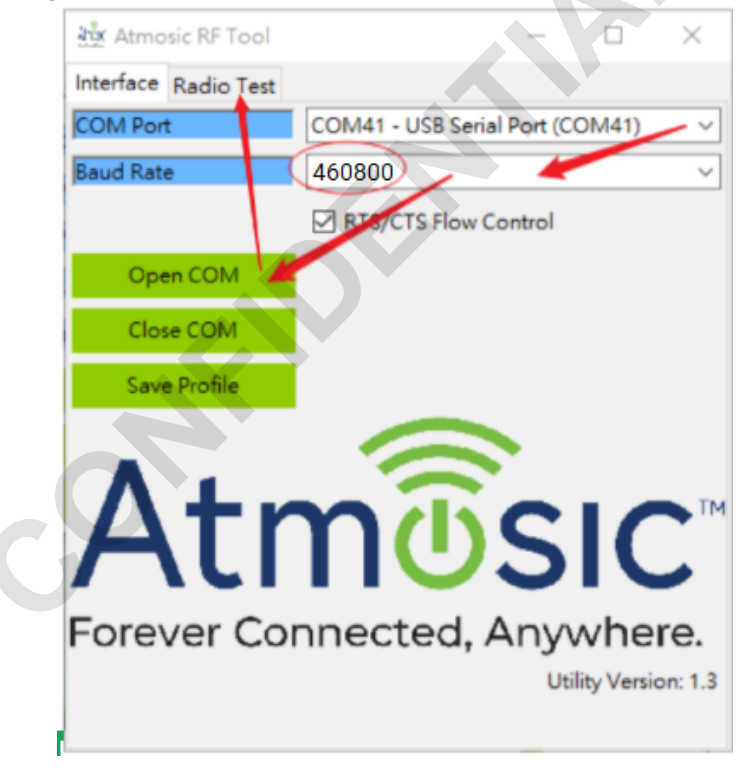

Figure 5 - RF Tool Interface Setting

Press the reset button. If the command window shows that the "Reset" command was successful, you can control the ATM 2/3 EVK via the Atmosic RF tool as Figure 6.

# Atmosic<sup>\*</sup>

| 🖬 C:\Windows\system32\cmd.exe — 🗆 🗙                                                                                                    |                      |                 |                   |  |
|----------------------------------------------------------------------------------------------------|----------------------|-----------------|-------------------|--|
| D:\05_Project\20200306-RF TOOL Document\rftool_v1.3_click_runui.bat_for_GUI_mode\rftool_<br>v1.3_click_runui.bat_for_GUI_mode>rftoolgui<br>1[Warn ]not find .ini(AtmosicRFTool.ini) file or section name(uartsave)<br>2[Trace ]call enum_comport<br>3[Trace ]Device-COM40, description-USB Serial Port (COM40)<br>4[Trace ]Device-COM41, description-USB Serial Port (COM41)<br>5[Info ]call open_com |                      |                 |                   |  |
| keset command succeeded                                                                                                    | 迹 Atmosic RF Tool    |                 | - 🗆 ×             |  |
| Memory write succeeded                                                                                                    | Interface Radio Test |                 |                   |  |
| Memory write succeeded                                                                                                    | Channel              |                 | 0                 |  |
| Memory write succeeded                                                                                                    | Packet Payload       | PRBS9 ~         | 0                 |  |
| RFTESTCNTL write succeeded                                                                                                    | PHY                  | LE 1M PHY 🗸     | 0                 |  |
|                                                                                                    | Tx Power             | 0(-20dBm) ~     | 0                 |  |
|                                                                                                    | Data Length          |                 | 255               |  |
|                                                                                                    | Reset                | Enable Infinite | State             |  |
|                                                                                                    | TxTest               | StopTx          | RxPlot            |  |
|                                                                                                    | RxTest               | StopRx          | Zero Rx Statistic |  |
| NOW IS THE TIME TO<br>RE-VOLT.                                                                                                    |                      |                 |                   |  |

Figure 6 - Reset the ATM2/3 EVK

## **RF** Test Functions

The RF Tool can control the ATM2/3 chipset to enter the transmit mode or receive mode. Transmit includes three modes: Burst Tx mode, Infinite Tx mode and single tone mode. Receive includes Rx mode and it can counter the receive package in a suitable setting.

The RF tool can control the ATM 2/3 chipset to enter transmit mode or receive mode. Transmit mode includes three modes: burst Tx mode, infinite Tx mode and single tone mode. Receive moden includes the Rx mode which can use appropriate settings to count the number of packets received.

<u>Figure 7</u> shows the RF Tool user interface and test items. According to <u>Figure 7</u>, detailed descriptions of the test items are in <u>Table 1</u>.

| Atmosic RF Tool                |                   |                   |  |  |
|--------------------------------|-------------------|-------------------|--|--|
| Interface Radio Test           |                   |                   |  |  |
| Channel 1                      |                   | 0                 |  |  |
| Packet Payload 2               | PRBS9             | / 0               |  |  |
| PHY 3                          | LE 1M PHY         | / 0               |  |  |
| Tx Power 4                     | 7(4dBm)           | 7                 |  |  |
| Data Length 5                  | -                 | 37                |  |  |
| Reset 6                        | Enable Infinite 7 | State 8           |  |  |
| TxTest 9                       | StopTx 10         | RxPlot 13         |  |  |
| RxTest 11                      | StopRx 12         | Zero Rx Statistic |  |  |
| NOW IS THE TIME TO<br>RE-VOLT. |                   |                   |  |  |

Figure 7 - RF Tool User Interface and Test Items

Table 1 - Radio Test Items Description

## **RF Tool User Guide**

# Atmosic<sup>-</sup>

| Items | Name                                  | Description                                    | Notes                                                                                                    |
|-------|---------------------------------------|------------------------------------------------|----------------------------------------------------------------------------------------------------|
| 1     | Channel                               | Bluetooth LE RF channel                        | There are 40 channels from CH0 (2402 MHz) to CH39 (2480 MH). It can be adjusted by typing or by using the slider.                       |
| 2     | Packet Payload                        | Bluetooth LE standard<br>packet payload format | Packet Payload include:<br>PRBS9/ 11110000 /10101010/ PRBS15/<br>11111111/00000000/00001111/01010101                                    |
| 3     | РНҮ                                   | RF PHY                                         | RF PHY include:<br>LE 1M PHY/ LE 2M PHY/ LE Coded<br>PHY(S=2)/ LE Coded PHY(S=8) / Single<br>Tone                                       |
| 4     | Tx Power                              | Tx output power setting                        | Tx output power level include:<br>4 dBm/ 2 dBm/ 0 dBm/ -2 dBm/ -4 dBm/ -6<br>dBm / -10 dBm/ -20 dBm                                     |
| 5     | Data Length                           | Payload length                                 | The payload length renge is from 1 to 255. It can be adjusted by typing or by using the slider                                          |
| 6     | Reset                                 | HCI reset command                              | HCI reset command: 0x01030C00                                                                                                    |
| 7     | Enable Infinite<br>(Disable Infinite) | Enable/Disable Infinite Tx mode                | Enable or disable Infinite Tx mode. With this button, all the PHY settings can be defined as the "Infinite Tx mode" or" Burst Tx mode". |
| 8     | State                                 | Burst Tx mode or<br>Infinite Tx mode           | Display the infinite state in the command<br>window.<br>Infinite Tx mode, show " infinite is 1"<br>Burst Tx mode, show " infinite is 0" |
| 9     | TxTest                                | Turn on Tx function                            | Start transmitting the RF signal                                                                                                    |
| 10    | StopTx                                | Turn off Tx function                           | Stop transmitting the RF signal                                                                                                    |
| 11    | RxTest                                | Turn on Rx function                            | Start receiving the RF signal                                                                                                    |
| 12    | StopRx                                | Turn off Rx function                           | Stop receiving the RF signal                                                                                                    |
| 13    | Rxplot                                | Plot the receive package numbers               | Rx communication test. This function can simply verify that the EVK Tx / Rx function can work normally without an instrument.           |
| 14    | Zero Rx Statistic                     | Received package numbers reset to 0.           | Reset the received package number.                                                                                                    |

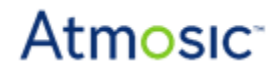

## Tx Test

There are three modes supported in the Tx Test: Burst Tx mode, Infinite Tx mode and Single tone mode. Figure 8 shows the ATM2/3 EVK Tx test environment.

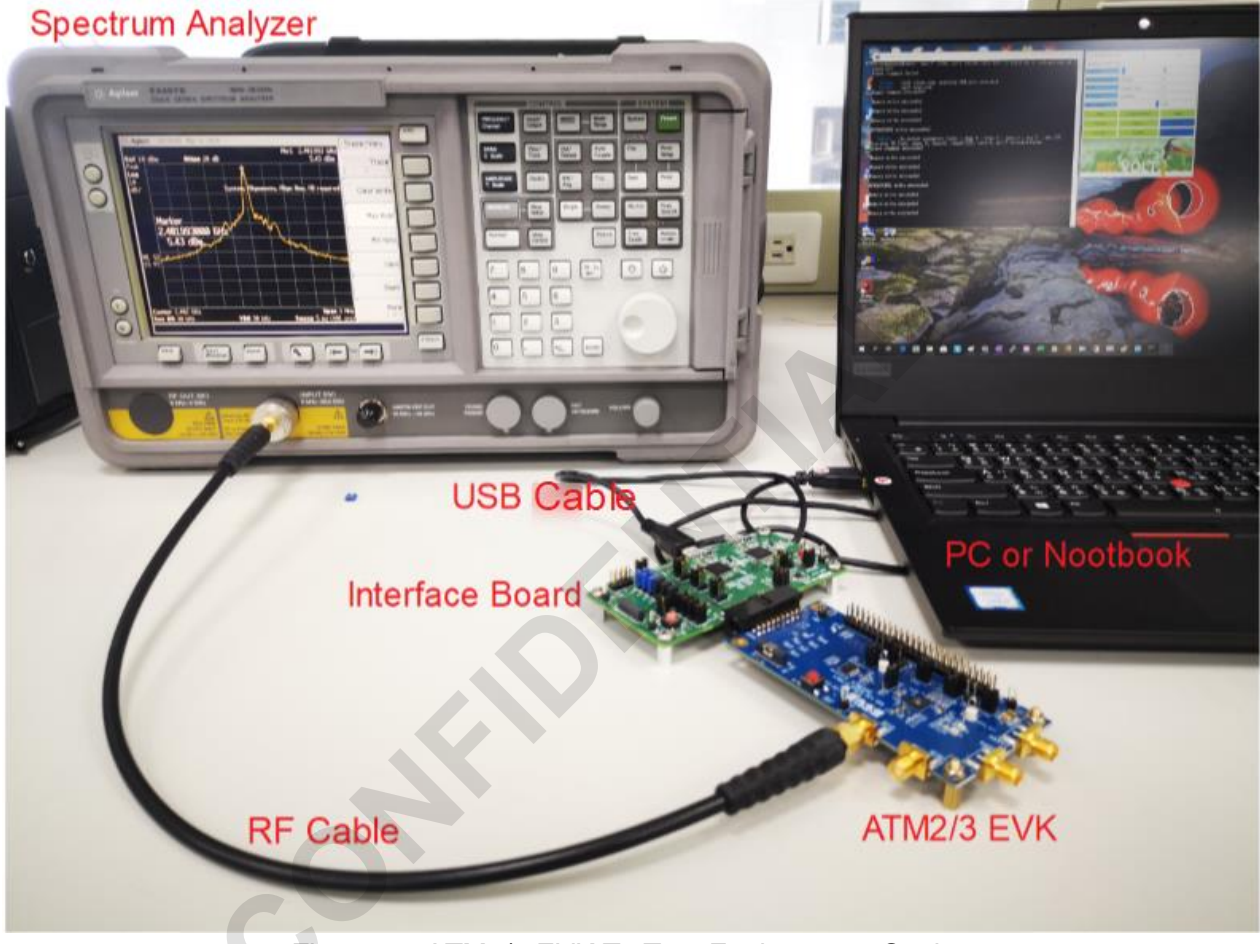

Figure 8 - ATM2/3 EVK Tx Test Environment Setting

#### Burst Tx mode

In the default setting, when TxTest is selected, the burst type modulation signal will be sent on the RF port. The user can select an RF channel, RF PHY, Tx power level and data length before pressing the TxTest button.

If users need to change the transmission settings, you must first press StopTx to stop the RF signal transmission, and then select a new transmission setting.

#### Infinite Tx mode

Select "Enable Infinite", the infinite Tx will be enabled. When TxTest is selected, the continue modulation signal will be sent on the RF port. The user can select an RF channel, RF PHY, Tx power level and data length before pressing the TxTest button.

If users need to change the transmission settings, you must first press StopTx to stop the RF signal transmission, and then select a new transmission setting.

#### Single Tone Transmission

Select the PHY setting and choose "Single Tone". When TxTest is selected, the continuous single tone without modulation signal will be sent on the RF port. The user can select an RF channel, Tx power level before pressing the TxTest button.

If users need to change the transmission settings, you must first press StopTx to stop the RF signal transmission, and then select a new transmission setting.

### **Rx** Test

#### Rx mode

When RxTest is selected, the Rx mode will be enabled. The users can select an RF channel, RF PHY before pressing the RxTest button.

If users need to change the Rx settings, you must first press StopRx to disable the Rx mode, and then select new Rx settings.

Rx mode also provides the function of receiving packet counter. The user first needs to press the Rx plot button. A new "BLE Direct Test Rx Statistics" window will pop up. Then press the RxTest button, the received packets start counting, and stop counting until pressing the "StopRx" button. Finally, the received packets are shown in the "BLE Direct Test Rx Statistics" window. Press the "Zero Rx Statistic" button, the receive package can be reset to zero. The simple test process is shown in Figure 9.

# Atmosic<sup>®</sup>

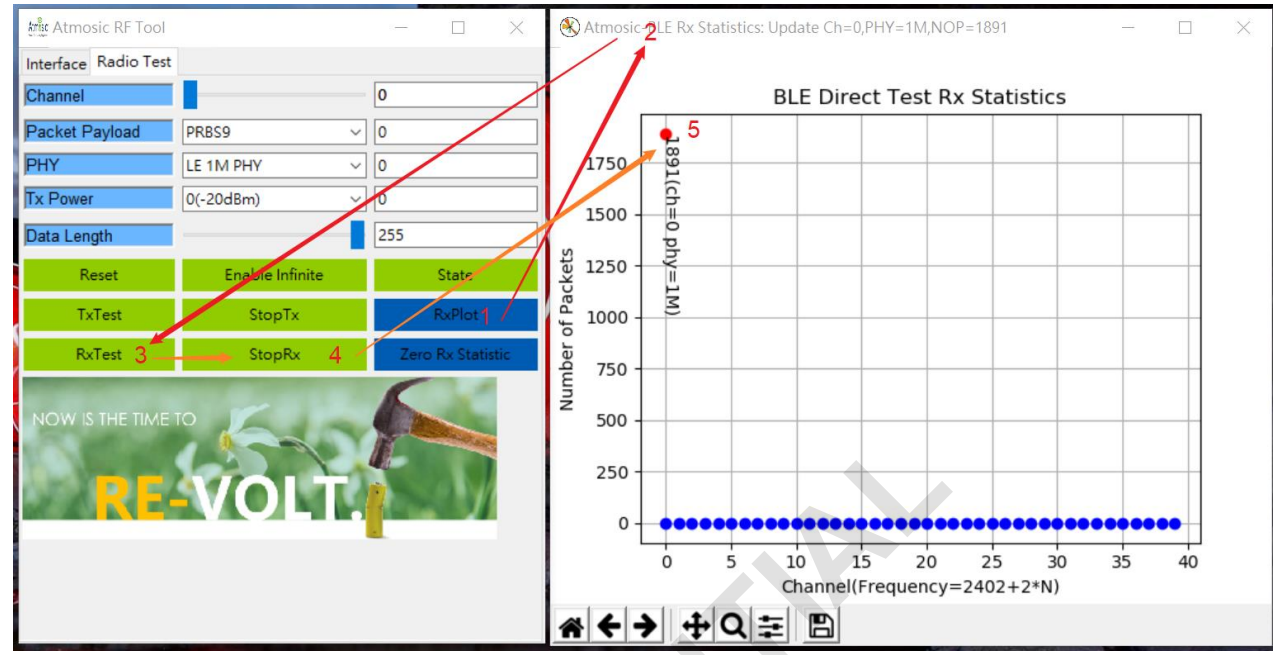

Figure 9 - The Receive Package Counter Operation Procedure

# How to Check DUT RF Function Using RF tool

If the user wants to check the DUT RF function without a Bluetooth LE tester, you can prepare a golden unit such as ATMx/3 EVK and DUT. Open RF Tool twice on the same PC, then control the golden unit and DUT separately. Figure 10 illustrates the testing process.

You can set the golden unit into Burst Tx mode to verify the DUT in Rx mode. Then you can swap the test to set the golden unit into Rx mode to verify the DUT in Burst Tx mode.

## **RF Tool User Guide**

# Atmosic<sup>®</sup>

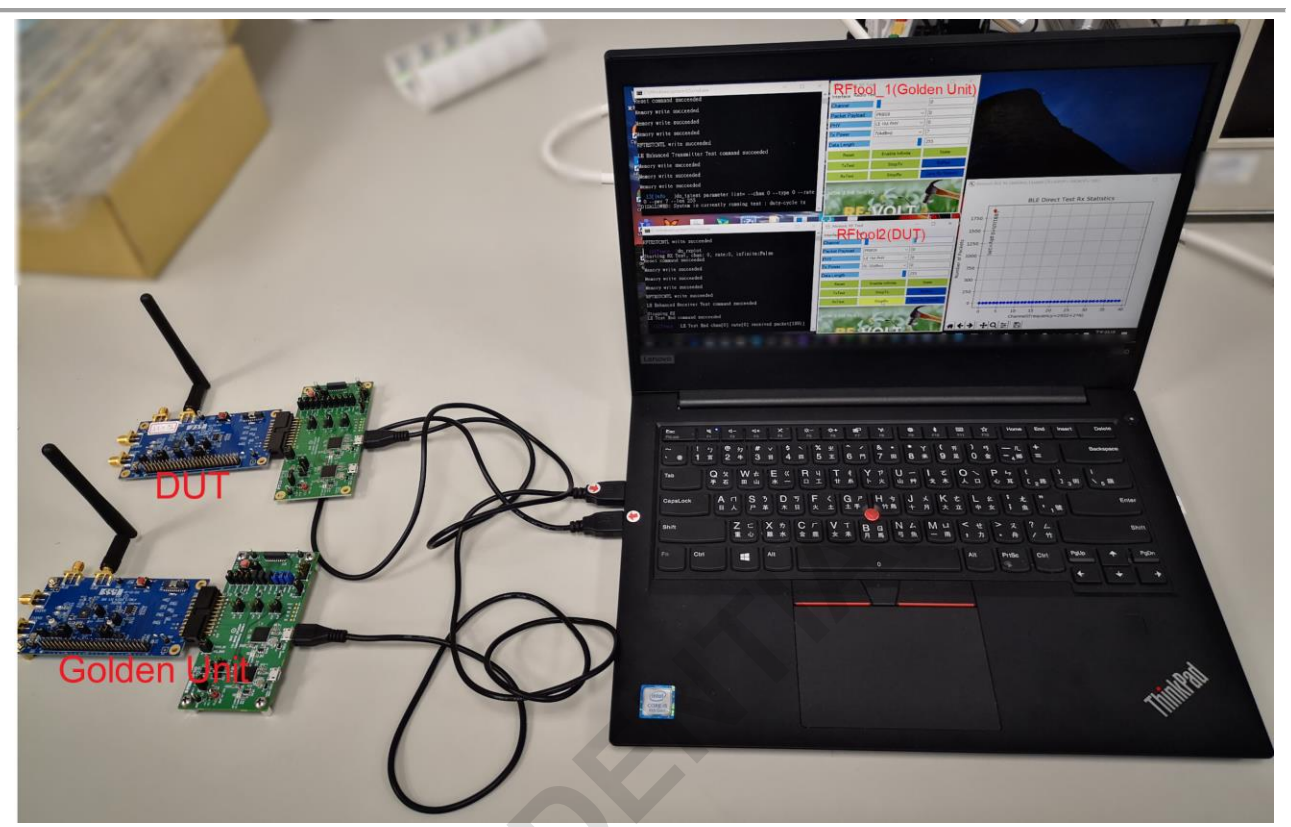

Figure 10 - Test Environment to Check DUT RF Function Using RF tool

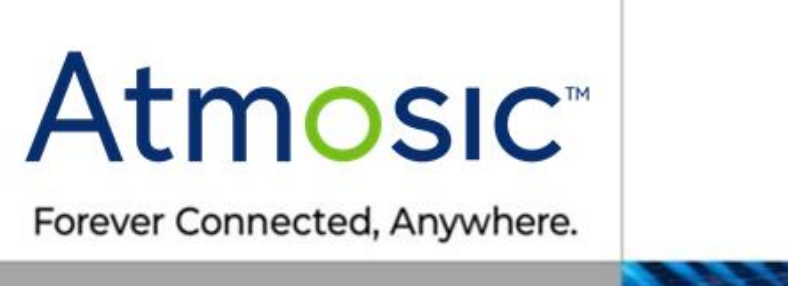

#### ATMOSIC TECHNOLOGIES - DISCLAIMER

This product document is intended to be a general informational aid and not a substitute for any literature or labeling accompanying your purchase of the Atmosic product. Atmosic reserves the right to amend its product literature at any time without notice and for any reason, including to improve product design or function. While Atmosic strives to make its documents accurate and current, Atmosic makes no warranty or representation that the information contained in this document is completely accurate, and Atmosic hereby disclaims (i) any and all liability for any errors or inaccuracies contained in any document or in any other product literature and any damages or lost profits resulting therefrom; (ii) any and all liability and responsibility for any action you take or fail to take based on the information contained in this document; and (iii) any and all implied warranties which may attach to this document, including warranties of fitness for particular purpose, non-infringement and merchantability. Consequently, you assume all risk in your use of this document, the Atmosic product, and in any action you take or fail to take based upon the information in this document. Any statements in this document in regard to the suitability of an Atmosic product for certain types of applications are based on Atmosic's general knowledge of typical requirements in generic applications and are not binding statements about the suitability of Atmosic products for any particular application. It is your responsibility as the customer to validate that a particular Atmosic product is suitable for use in a particular application. All content in this document is proprietary, copyrighted, and owned or licensed by Atmosic, and any unauthorized use of content or trademarks contained herein is strictly prohibited.

Copyright ©2020-2021 by Atmosic Technologies. All rights reserved.

www.atmosic.com